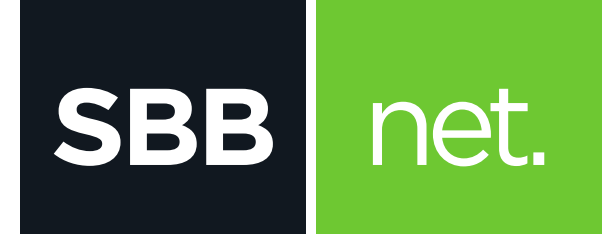

## Kako da podesim e-mail klijent?

## Microsoft Outlook 2010 i 2013

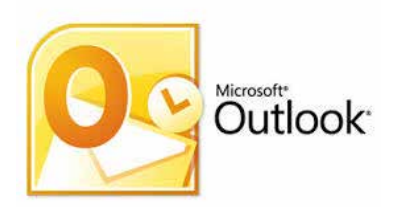

KAKO DA PODESIM E-MAIL KLIJENT? MICROSOFT OUTLOOK 2010 I 2013

Microsoft Office Outlook je program za rad sa elektronskom poštom. Služi prvenstveno za slanje i primanje elektronske pošte. Podržava protokole **POP3**, **SMTP, IMAP, HTTP.** Pored osnovnih funkcija poseduje i opcije kao što su: adresar, kreiranje foldera, kalendar...

Podešavanje e-mail klijenta se vrši na sledeći način:

SBB

net.

- 1. U glavnom meniju odaberi File a zatim iznad opcije Account Settings klikni na Add Account

  Image: Internet internet internet
- 2. Odaberi Manually configure server settings or additional server types i klikni na Next

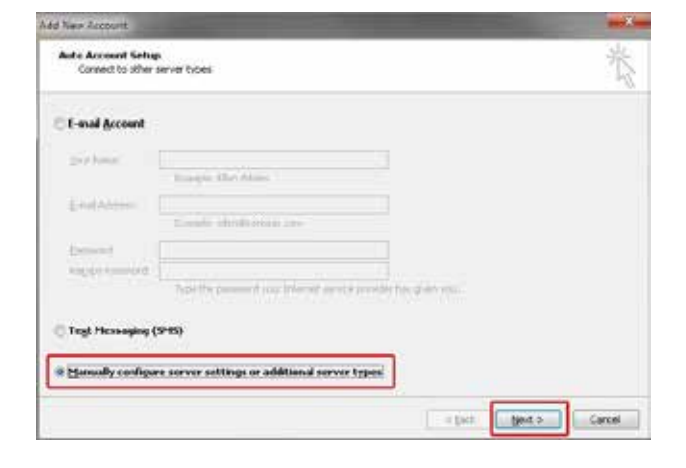

 Na sledećoj strani pod nazivom Choose Service odaberi Internet E-mail i klikni na Next

| Enternet L-mail Connect to POP or POP server to send and receive e-mail res | clages .                   |
|-----------------------------------------------------------------------------|----------------------------|
| Connect and access a wall messages, calendar, contacts, fail                | es and voce mail messages. |
| Treyt Messaging (SMS)                                                       |                            |
| C (there                                                                    |                            |
| Connect to a server type (hown below)<br>[Figure Ptat Transport]            |                            |
|                                                                             |                            |
|                                                                             |                            |
|                                                                             | - C.                       |
|                                                                             |                            |
|                                                                             |                            |

- **4.** Na narednom ekranu potrebno je da popuniš sledeće:
  - User Information
  - o **Your Name:** unesi ime pod kojim će e-mail poruka biti poslata
  - o E-mail Address: unesi e-mail adresu
  - Server Information
  - Account Type: iz padajućeg menija odaberi POP3 ili IMAP
  - o Incoming mail server unesi:
    - \* Ukoliko si izabrao POP pop3.sbb.rs
    - \* Ukoliko si izabrao IMAP imap.sbb.rs
  - Outgoing mail server (SMTP): smtp.sbb.rs
  - Logon Information
  - o User Name: unesi korisničko ime
  - o Password: unesi lozinku za e-mail nalog

Ukoliko želiš da Outlook zapamti šifru, potrebno je da čekiraš opciju **Remember password** 

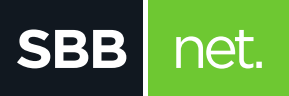

## KAKO DA PODESIM E-MAIL KLIJENT? MICROSOFT OUTLOOK 2010 I 2013

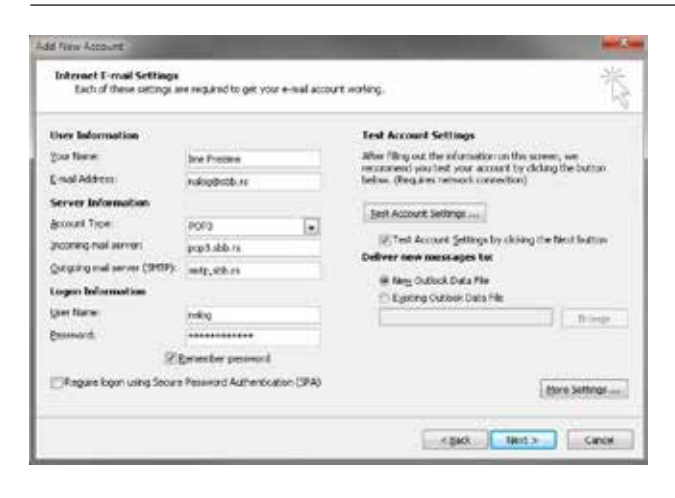

- Na dnu strane klikni na More Settings, a zatim popuniti polja za Internet E-Mail Settings na sledeći način:
  - Outgoing Server: čekiraj My outgoing server (SMTP) requires authentication

| eneral       | Outgoing Server     | Connection      | Advanced          |       |
|--------------|---------------------|-----------------|-------------------|-------|
| 7 Му д       | utgoing server (SM  | TP) requires a  | uthentication     |       |
| <u> </u>     | se same settings a  | s my incoming   | mail server       |       |
| OL           | og on using         |                 |                   | 21    |
| L            | lser <u>N</u> ame:  |                 |                   |       |
| P            | assword:            |                 |                   |       |
|              | Re                  | member pass/    | vord              |       |
| E            | Reguire Secure I    | assword Auth    | nentication (5PA) |       |
| © La         | og on to incoming n | nail server bef | ore sending mail  |       |
| - Ac         | dvanced:            |                 |                   |       |
| 0 <b>I</b> I | ncoming ser         | ver (POP        | 3/IMAP) pod st    | avkom |

prazno polje obzirom da **SSL** nije podržan.

Podešavanje za polje port u tom slučaju:

- o Port:
  - \* POP 110
  - \* IMAP 143
- Outgoing Server: pod stavkom Use the following type of encrypted connection odabrati None iz padajućeg menije (SSL nije podržan).

Podešavanje za polje port u tom slučaju:

- o None:
  - \* SMTP 587

Klikom na OK potvrdi podešavanja

| General Outgoing Server | Connection          | Advanced                                                                                                    |           |
|-------------------------|---------------------|----------------------------------------------------------------------------------------------------|-----------|
| Server Port Numbers     |                     |                                                                                                    |           |
| Incoming server (POP3): | 110                 | Use Defaults                                                                                                    | ]         |
| This server require     | s an <u>e</u> ncryp | ted connection                                                                                                  | (55L)     |
| Qutgoing server (SMTP): | 587                 |                                                                                                    |           |
| Use the following type  | of engrypt          | ed connection:                                                                                                  | None      |
| Server Timeouts         | 19701090            |                                                                                                    |           |
| Short                   | Long 1 mi           | nute                                                                                                    |           |
| Delivery                |                     |                                                                                                    |           |
| Leave a copy of messa   | iges on the         | server                                                                                                    |           |
| Remove from serve       | er after            | 14 🚖 days                                                                                                    | F         |
| Remove from serve       | er when del         | eted from 'Delet                                                                                                | ed Items' |
|                         |                     |                                                                                                    |           |
|                         |                     |                                                                                                    |           |
|                         |                     |                                                                                                    |           |
|                         |                     |                                                                                                    |           |
|                         |                     | OK                                                                                                    | Cancel    |
|                         |                     | the second second second second second second second second second second second second second second second se |           |

mail serveru, pod odeljkom **Delivery** izaberi **Leave a copy of messages on the server.** Ukoliko ne označiš ovu opciju, sve poruke će pri preuzimanju biti obrisane sa servera i sačuvane lokalno na računaru.